## **Description: How to remotely connect to Nextgen (Windows)**

1.) On your Personal PC, select the Windows button, click "All Programs" > "Accessories" and "Remote Desktop Connection".

2.) Click "Show Options".

| Computer:                                           | rdsemr.med.wayne.edu. | ~       |      |
|-----------------------------------------------------|-----------------------|---------|------|
| User name:                                          | med/test              |         |      |
| You will be asked for credentials when you connect. |                       |         |      |
| Show O                                              | ptions                | Connect | Help |

3.) In the "Computer" field enter rdsemr.med.wayne.edu and your SoM ID using the format med\somid.

| Remote Desktop<br>Connection                                                                                                    |                              |  |  |
|----------------------------------------------------------------------------------------------------|------------------------------|--|--|
| General Display Local Resources Experience Advanced   Logon settings Enter the name of the remote computer. Computer: rdsemr.med.wayne.edu ✓   User name: med/test You will be asked for credentials when you connect. ✓ |                              |  |  |
| Connectio                                                                                                    | Allow me to save credentials |  |  |

4.) Select "Advanced" and click "Settings".

| General Displ<br>Server auther<br>Server auther<br>second<br>rec                                                                                                    | ay Local Resources titication<br>ver authentication verifie | Experience Advance      | ed                    |  |  |
|----------------------------------------------------------------------------------------------------|-------------------------------------------------------------|-------------------------|-----------------------|--|--|
| -Server auther<br>Se<br>inte<br>rec                                                                                                    | tication<br>ver authentication verifie                      |                         |                       |  |  |
| Se<br>inte<br>rec                                                                                                    | ver authentication verifie                                  | an that you are company | Server authentication |  |  |
| Server authentication verifies that you are connecting to the intended remote computer. The strength of the verification required to connect is determined by your system security policy. |                                                             |                         |                       |  |  |
| If server authentication fails:                                                                                                    |                                                             |                         |                       |  |  |
| Ce                                                                                                    | onnect and don't wam me                                     | e                       | $\sim$                |  |  |
| Connect from                                                                                                    | anywhere                                                    |                         |                       |  |  |
| Configure settings to connect through Remote Desktop<br>Gateway when I am working remotely.                                                                                                |                                                             | esktop                  |                       |  |  |
|                                                                                                    | Settings                                                    |                         |                       |  |  |

5.) Click "Use these RD Gateway server settings" and enter rdsgw.med.wayne.edu. Check "Use my RD Gateway credentials for the remote computer" and select ok.

| Connection settings                                                              |                                        |  |  |  |
|----------------------------------------------------------------------------------|----------------------------------------|--|--|--|
| O Automatically detect RD Gateway server settings                                |                                        |  |  |  |
| Use these RD Gateway server settings:                                            |                                        |  |  |  |
| Server name:                                                                     | rdsgw.med.wayne.edu                    |  |  |  |
| Logon method:                                                                    | Allow me to select later $\qquad \lor$ |  |  |  |
| Bypass RD Gateway server for local addresses                                     |                                        |  |  |  |
| ◯ Do not use an RD Gateway server                                                |                                        |  |  |  |
| Logon settings                                                                   |                                        |  |  |  |
| User name: None specified                                                        |                                        |  |  |  |
| You will be asked for credentials when you connect to this RD<br>Gateway server. |                                        |  |  |  |
| Use my RD Gateway credentials for the remote computer                            |                                        |  |  |  |

6.) Select "General" and click "Save As".

| Remote Desktop<br>Connection                        |                                                                                 |  |  |  |
|-----------------------------------------------------|---------------------------------------------------------------------------------|--|--|--|
| General Display Local Resources Experience Advanced |                                                                                 |  |  |  |
| Logon settings                                      |                                                                                 |  |  |  |
|                                                     | Enter the name of the remote computer.                                          |  |  |  |
|                                                     | Computer: rdsemr.med.wayne.edu, ~                                               |  |  |  |
|                                                     | User name: med/test                                                             |  |  |  |
|                                                     | You will be asked for credentials when you connect.                             |  |  |  |
|                                                     |                                                                                 |  |  |  |
| Connection settings                                 |                                                                                 |  |  |  |
|                                                     | Save the current connection settings to an RDP file or open a saved connection. |  |  |  |
|                                                     | Save Save As Open                                                               |  |  |  |
|                                                     |                                                                                 |  |  |  |

7.) On the left hand side, select "Desktop" and enter a unique name (example: Work\_PC) and save.

|                                                                             | Organize 🔻 New folder |                                            |
|-----------------------------------------------------------------------------|-----------------------|--------------------------------------------|
|                                                                             | This PC               |                                            |
|                                                                             | 📃 Desktop             |                                            |
|                                                                             | Documents             |                                            |
|                                                                             | 🖶 Downloads           |                                            |
| 8                                                                           | .) Click "Connect".   |                                            |
|                                                                             | Connection settings   |                                            |
| Save the current connection settings to an RDP file or op saved connection. |                       | nnection settings to an RDP file or open a |
|                                                                             | Save                  | Save As Open                               |
|                                                                             |                       |                                            |
|                                                                             | Hide Options          | Connect Help                               |

9.) Select "Don't ask me again for connections to this computer" and click "Connect".

10.) Enter your MED password and click ok.

11.) It should then connect you to EMR and you should see the EMR connections menu.